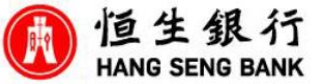

## How to buy "Bonds or CDs" via Hang Seng Personal e-Banking

| Account Servic          | es 🗸      | Investment Overvie                                                     | ew                                                                                       |                                                                 | ₩ Investment Cart (                                                       |
|-------------------------|-----------|------------------------------------------------------------------------|------------------------------------------------------------------------------------------|-----------------------------------------------------------------|---------------------------------------------------------------------------|
| 편의 Transfer & Pay       | ~         | Over-the-counter service for Reta<br>charge. Investment Involves risk. | ail Green Bond is available via <u>Pers</u><br>Terms and Conditions apply.               | onal e-Banking and Hang Seng                                    | Mobile App with no service                                                |
| Foreign Exchange        | ige 🗸     |                                                                        |                                                                                          |                                                                 |                                                                           |
| lnvestments             | ^         | My Investment Accounts                                                 | 5                                                                                        |                                                                 |                                                                           |
| Investments<br>Overview | • >       | Integrated Account<br>123-456789-888                                   |                                                                                          | Co                                                              | Total market value ()<br>HKD <b>999,999.00</b><br>Ilapse asset allocation |
| Securities              | $\sim$    |                                                                        |                                                                                          | Account summary                                                 | Market value                                                              |
| SimplyFund              | $\sim$    |                                                                        | Securities                                                                               | 100%                                                            | HKD 999,999.00                                                            |
| Investment<br>Funds     | ~         |                                                                        | Investment Funds                                                                         | 0%                                                              | HKD 0.00                                                                  |
| Explore B<br>and CDs    | onds      |                                                                        | <ul> <li>Total balance is calculated</li> <li><u>View reference foreign e</u></li> </ul> | d and displayed in HKD equival<br>xchange rates and gold prices | ent.                                                                      |
| FX2                     | ~         | Securities                                                             |                                                                                          |                                                                 | HKD 999,999.00                                                            |
| g on<br>enu >           | Per<br>"B | sonal e-Banki<br>onds and CDs                                          | ng, click "<br>" > "Expl                                                                 | Investme<br>ore Bond                                            | nts" at<br>s and CD                                                       |

| Product Details Home > Investment Overview > Bonds and CDs Overvi     | ew > Explore Bonds and CDs > Product Details      | Q Explore Bonds and CDs () Trading hours |
|-----------------------------------------------------------------------|---------------------------------------------------|------------------------------------------|
| Bond 001 1.0PCT 28DEC2023                                             | 3                                                 | Buy                                      |
| Indicative price  99.9999% 4.2340%                                    | Currency Product risk level<br>HKD<br>Medium risk |                                          |
| Purchase details                                                      |                                                   | Bond / CD calculator                     |
| Minimum order amount / incremental amount<br>нкр 500,000 / нкр 10,000 | Bond / CD name<br>Bond 001 1.0PCT 28DEC2023       |                                          |
|                                                                       |                                                   | Indicative price 99.9999%                |
| Product summary                                                       |                                                   | Nominal amount                           |
| Issuer<br>COMPANY A                                                   | Type<br>Government bond                           | Enter the amount X                       |
| Guarantor ()<br>COMPANY B                                             | Sector<br>Energy                                  | Accrued interest<br>HKD                  |
| Sut                                                                   |                                                   |                                          |
| Read the pro                                                          | duct details and o                                | click "Buy"                              |

| Advanced search                                               |                                                       |                                                                                  |                                                       |  |
|---------------------------------------------------------------|-------------------------------------------------------|----------------------------------------------------------------------------------|-------------------------------------------------------|--|
| Keywords, bond / CD name or code                              |                                                       | Currency                                                                         | Туре                                                  |  |
| Search by keywords, bond / CD name or                         | r code                                                | All currencies 🗸 🗸                                                               | All types 🗸                                           |  |
| Quick search US credits <sup>[1]</sup> ESG <sup>[1]</sup> CDs |                                                       |                                                                                  |                                                       |  |
| Advanced filter                                               |                                                       |                                                                                  | Hide details 🔨                                        |  |
| Indicative yield to maturity (%) ① Te                         | enors                                                 | Country / regio                                                                  | n                                                     |  |
| From 2 To 6                                                   | All tenors                                            | ✓ All (4) ×                                                                      | ~                                                     |  |
| 00                                                            |                                                       |                                                                                  |                                                       |  |
| Product risk level ()                                         | redit rating (Moody's / S&P) 🕕                        | Sector                                                                           |                                                       |  |
| All product risk levels (5) × ×                               | All credit ratings (6) 🗙                              | ✓ All sectors (1:                                                                | 3) × Ý                                                |  |
| 40 options found                                              |                                                       |                                                                                  | Reset Search<br>(?) Terminology                       |  |
| Product name / code <sup>[3]</sup>                            | on triangle price <sup>[6]</sup> price <sup>[6]</sup> | Minimum Product Credit<br>order + risk + (Moody's<br>swount level <sup>[7]</sup> | Maturity<br>/ ¢ date /<br>remaining ¢ Trade<br>tenors |  |
| Bond 001 1.0PCT Government 3.6250                             | 0% 4.2340% 99.9999%                                   | 500,000.00 (3) A3 / BBB                                                          | 28 Dec 2023 / Buy<br>3 month(s)                       |  |
| Input different cri                                           | iteria to s                                           | earch you                                                                        | r preferred                                           |  |
| bonds or CDs, and                                             | I then click                                          | "Buy" fro                                                                        | om a list of                                          |  |
| options to know m                                             | ore about t                                           | he product                                                                       | details                                               |  |

| rchase  i Investment Overview > Bonds and CDs Overview > Explore Bonds and CDs > Product Details > Purchase      |                                                               |                               | Q Explore Bonds                                            | Q Explore Bonds and CDs Trading hour     |                    |  |
|----------------------------------------------------------------------------------------------------|---------------------------------------------------------------|-------------------------------|------------------------------------------------------------|------------------------------------------|--------------------|--|
| Please read the In                                                                                               | p <u>ortant Risk Warnings</u> for Bonds and                   | Certificates of Deposit.      |                                                            |                                          |                    |  |
| ce instruction                                                                                                   |                                                               |                               |                                                            |                                          | Step *             |  |
| Selected bonds /                                                                                                 | CDs information                                               |                               |                                                            |                                          |                    |  |
| Bond / CD code                                                                                                   | Bond / CD name                                                | Currency                      | Indicative price (i)                                       | Indicative yield to maturity ())         | Settlement date () |  |
| A001                                                                                                    | Bond 001 1.0PCT<br>28DEC2023                                  | нкр                           | 99.999%                                                    | 4.2340%                                  | 24 Aug 2023        |  |
| The product risk level of your selected product is equal to your risk toleran Product Risk Level     Medium Risk |                                                               |                               | Tolerance level.<br>Your Risk Tolerance<br>(3) Medium Risk | Vour Risk Tolerance Level  O Medium Risk |                    |  |
| nvestment tim<br>The product in                                                                                  | e horizon / Investment ten<br>vestment tenor of your selected | or<br>d product is equal to e | or shorter than your comfortal                             | ble investment tenor.                    | ^                  |  |
| Svste                                                                                                    | m shows                                                       | s you                         | r persor                                                   | nal and                                  | selected           |  |
|                                                                                                    |                                                               | -                             |                                                            |                                          |                    |  |

## Investment involves risks.

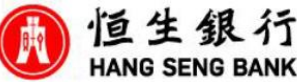

## How to buy "Bonds or CDs" via Hang Seng Personal e-Banking

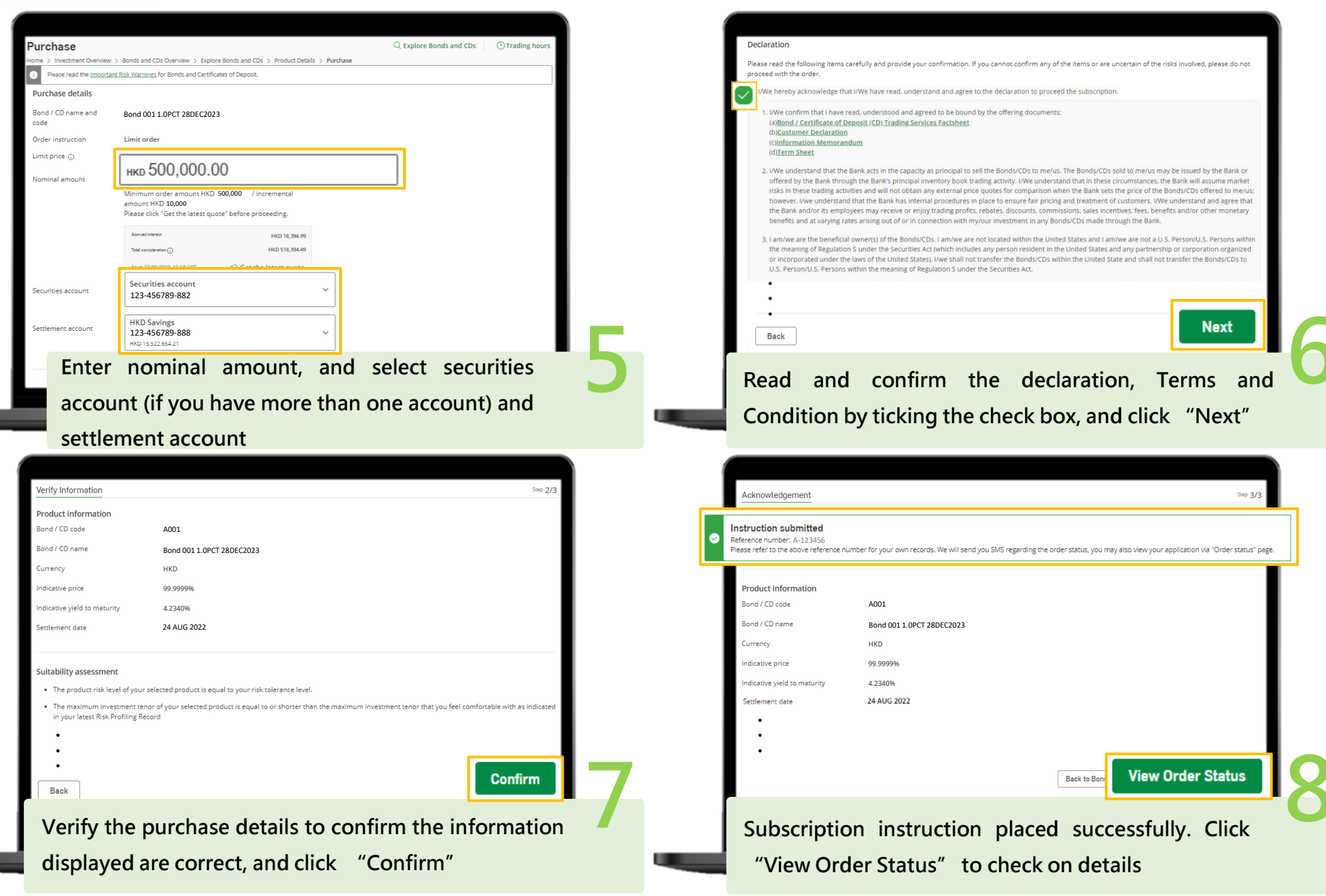

Investment involves risks.